# HMI PARAMETER TABLE

## 1. Translating Parameter

1)Download parameters( the panel will parameter from panel to controller );

2)Upload parameters ( the panel will parameter from controller to panel).

Step 1: Under operator mode, press Pand keys, LCD Pd-DDDD; user type the passport.

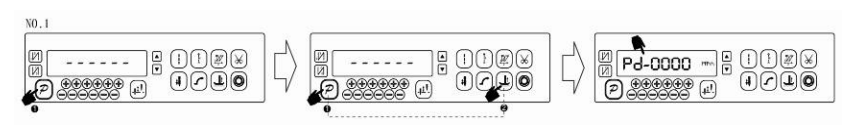

Step 2: The password is entered using the last four tkeys and keys, then press key. If the password is correct, enter into the technician mode, or return to the operator mode.

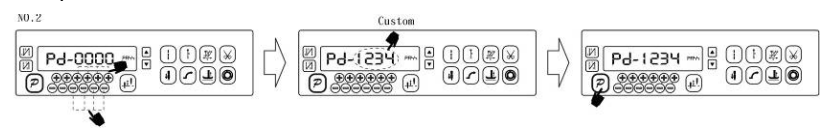

Step 3: Change the technician parameters index to **[**61**]** by the first and the second the key and key under technician mode, then press key to set parameter. The value is changed 1or 2 by the last the keys and keys. The 1 is download parameter; The 2 is upload parameter.

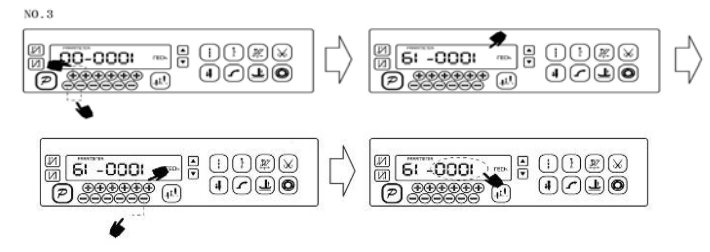

## 2. Restore storage parameter for factory of control

Step 1: Under operator mode, press Pand keys, LCD Pd-0000; user type the passport.

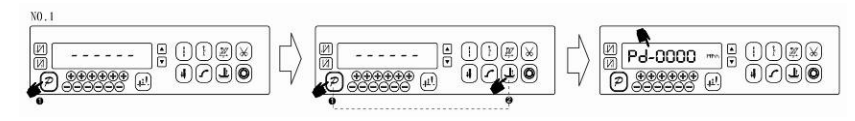

第1页共4页

Step 2: The password is entered using the last four tkeys and keys, then press keys. If the password is correct, enter into the technician mode, or return to the operator mode.

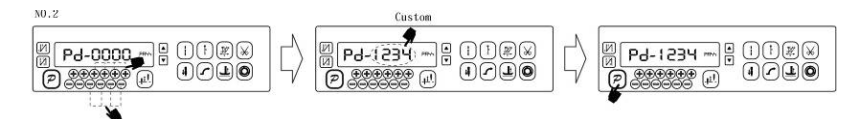

Step 3: Change the technician parameters index to **[**62**]** by the first and the second they and key under technician mode, then press key to set parameter. Restore storage parameter for factory of control can be changed by the last four the keys and keys. Usually it's four bit.

| Factory (Typical) | Model         | 360 Recovery Parameter | 180 Recovery Parameter |
|-------------------|---------------|------------------------|------------------------|
| 1                 | GC6730MD3     | 2200                   | 9220                   |
| 2                 | GC6730HD3     | 2201                   | 9221                   |
| 3                 | GC6870MD3     | 2202                   | 9222                   |
| 4                 | GC6180-ME3    | 1001                   | 9101                   |
| 5                 | GC6180-HE3    | 1002                   | 9102                   |
| 6                 | Double needle | 2008 920               | 0208                   |
|                   | direct drive  |                        | 9208                   |
| 7                 | 989           | 5068 (AS)              |                        |
| 8                 | GC6875HD3     | 5102 (AS)              |                        |
| 9                 | GC6870HD3     | 2203                   |                        |

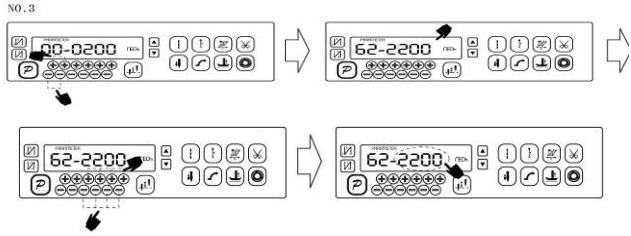

Step 4: the parameter confirms correct, press key until the red light of HMI are bright or buzz produces a long loud, release key, HMI and the whole system restore storage parameter.

第2页共4页

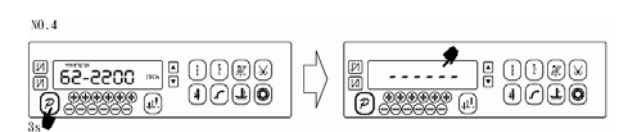

### 3. Restore default user's own parameter

The parameter [63] of HMI can be used to set the customer's own parameters, following methods of operation :

Step 1: Under operator mode, press Pand keys, LCD Pd-0000; you required to type the passport.

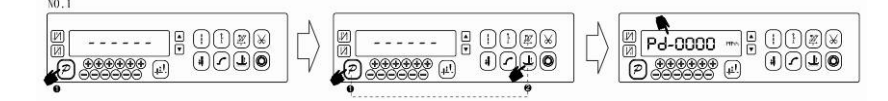

Step 2: The password is entered using the last four tkeys and keys, then press keys. If the password is correct, enter into the technician mode, or return to the operator mode.

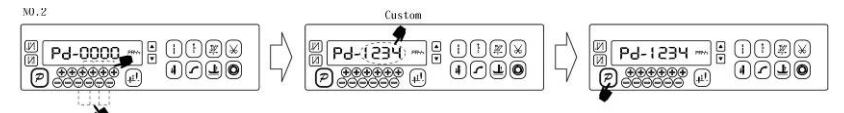

Step 3: Change the technician parameters index to **[**63**]** by the first and the second they and key under technician mode, then press key to set parameter. The value is changed 1or 2 by the last theys and keys.

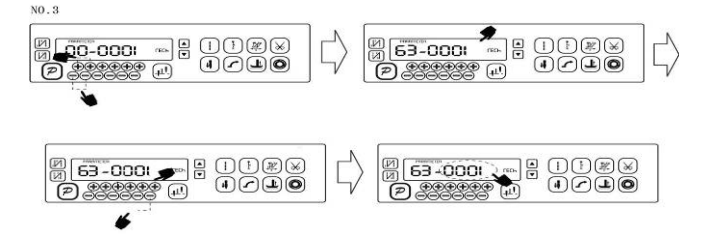

- Note: when it set 1, the follow-up to the user to customize the parameter is used 1; when it set 2, the follow-up to the user to customize the parameter is used 2.
- Step 4: Press keep 5 second, HMI and the whole system will the current parameter set restor the user to customize storage parameter.

When the parameter cause to the control system error, the user can restore the

第3页共4页

custom of theparameters, the methods of operation as "4.1 Restore storage parameter for factory of control" .The parameter [62] is changed 1or 2, Press key keep 5 second again, the system will restore the user to customize storage parameter. Note:

- After power on, HMI only download operator mode parameter, but not technician and administrator parameter. If all parameter is needed, technician parameter 61 can used to download all current working parameter of HMI 50.
- 2. If restore other parameter of HMI storage, **technician** 62 can be used to make it current working parameter, and download initiative.
- After single parameter modification, HMI will download the value that is different with old value of parameter.
- 4. Recover default parameters, the system the best in the clear once again.

#### 4. foot lifter function

with foot lifter function of head-machine products, it needs to be opened, which modify the system P44 parameter to 200 :

1) Press and keys, user type the correct passport to entry administrator mode ,LCD Pd-00000.

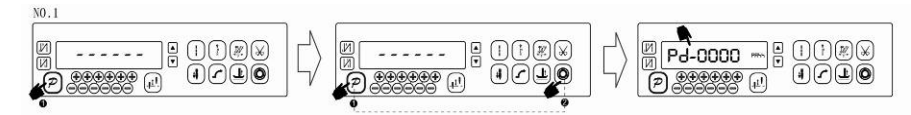

2) The first parameter is adjusted to 44, then 44 parameter is adjusted to 200;

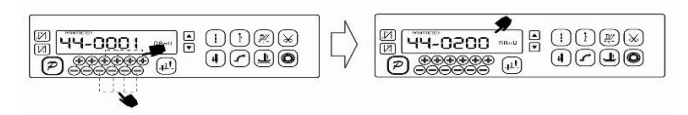

3) Press 😕 key to exit administrator mode.

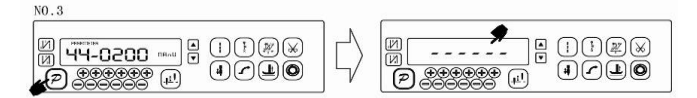

386P0011C 2013-1-29

第4页共4页